## Kopiera filer efter kategori

Videos sorteras och kopieras efter registrerad kategori.

1 Välj "VÄLJ OCH SKAPA" och berör .

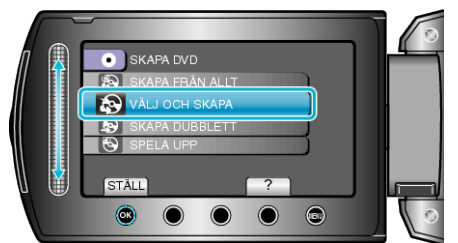

2 Välj mediet för kopiering och berör  $\circledast$ .

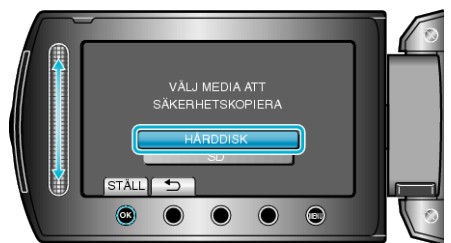

3 Välj "SKAPA MED HÄNDELSE" och berör .

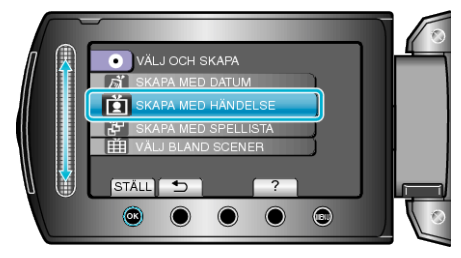

4 Välj önskad kategori och tryck på @.

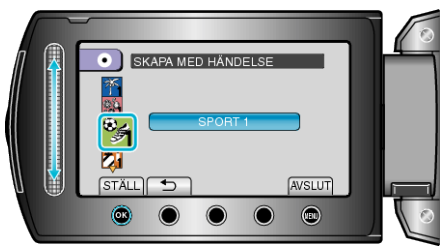

5 Välj "ALLA" och berör .

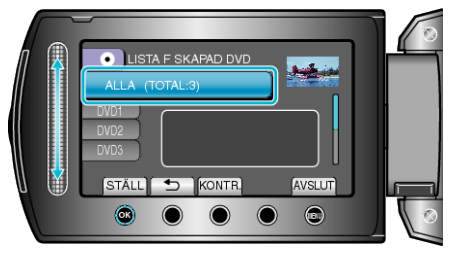

- Antalet skivor, som behövs för att kopiera filerna, visas. Förbered skivorna därefter.
- Berör "KONTR." för att kontrollera filen, som ska kopieras.

6 Välj JA eller NEJ och berör .

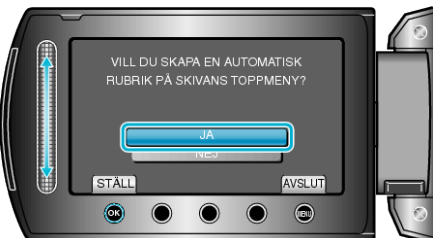

- När "JA" valts, visas videos, som har näraliggande inspelningsdatum, i grupper.
- När "NEJ" valts, visas videos efter inspelningsdatum.
- 7 Välj "UTFÖR" och berör ®.

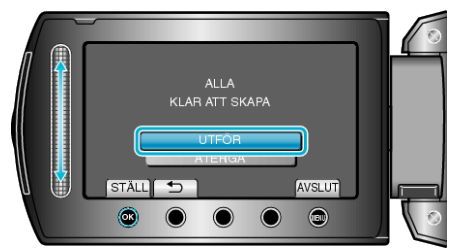

- När "SÄTT I NÄSTA SKIVA" visas, byt skiva.
- 8 När kopieringen är klar, berör du 👀

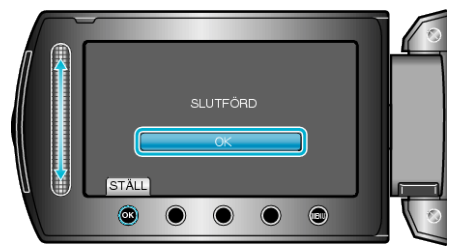

9 Stäng LCD-skärmen och koppla ifrån USB-kabeln.

## OBS!:-

- Stäng inte av strömmen eller koppla bort USB-kabeln innan kopieringen är klar.
- Filer, som inte finns på indexskärmen under uppspelning, kan inte kopieras.

## ANMÄRKNING:-

- För att kontrollera den skapade skivan, välj "SPELA UPP" i steg 1.
- Registrera filer till kategorier